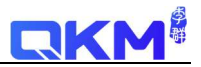

# QKM 柔性振散盘

# 使用说明书

| 版本 | V2. 1 | 日期 | 2022-8-11 |
|----|-------|----|-----------|
|    | V2. 2 | 日期 | 2023-7-5  |

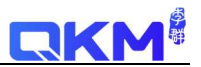

| H | 크        |
|---|----------|
|   | <u>ж</u> |
|   |          |

| <ul> <li>一、系统概览</li> <li>二、电气接口</li> <li>1. 电源</li> <li>2. 振散盘控制</li> </ul> | 3<br>3<br>4<br>5 |
|-----------------------------------------------------------------------------|------------------|
| 二、电气接口<br>1. 电源<br>2. 振散盘控制                                                 | 3<br>3<br>4<br>5 |
| 1. 电源<br>2. 振散盘控制                                                           | 3<br>4<br>5      |
| 2. 振散盘控制                                                                    | 4<br>5           |
|                                                                             | 5                |
| 3. 供料器                                                                      | г                |
| 4. 扩展光源                                                                     | 5                |
| 5. RS−485 接口                                                                | 5                |
| 6. 面板功能                                                                     | 5                |
| 7. 光源控制                                                                     | 6                |
| 二、驱动安装                                                                      | 6                |
| 三、软件操作界面                                                                    | 7                |
| 1. 参数操作菜单                                                                   | 7                |
| 2. 通讯连接                                                                     | 7                |
| 3. 振散模式选择                                                                   | 8                |
| 4. 振散参数调节                                                                   | 8                |
| 5. 电机调节                                                                     | 8                |
| 6. 振散测试                                                                     | 9                |
| 7. 光源控制                                                                     | 9                |
| 8. 料仓控制                                                                     | 9                |
| 9. 其他信息                                                                     | 9                |
| 10. 组合动作                                                                    | 9                |

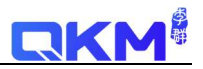

一、系统概览

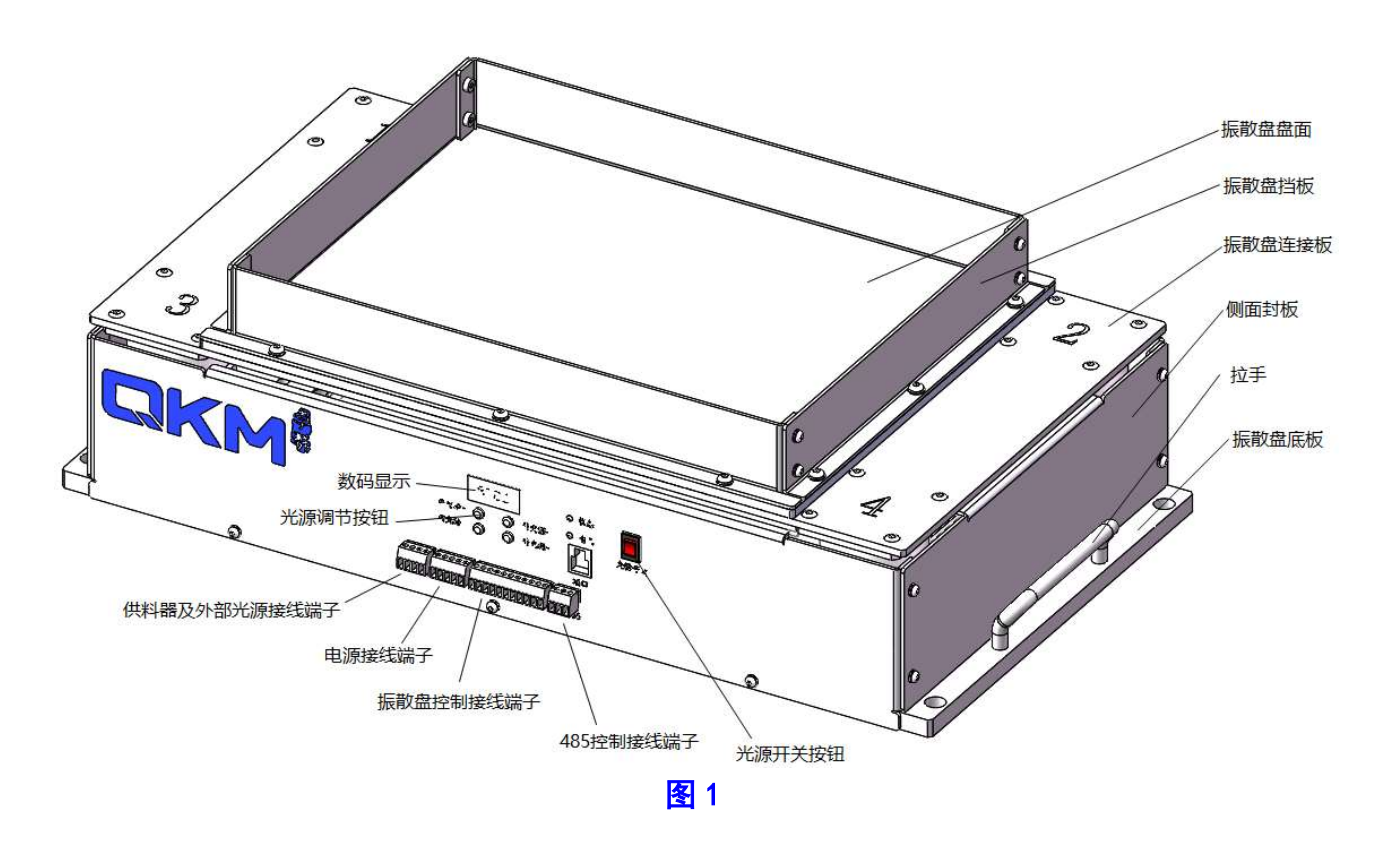

# 二、电气接口

各功能端子排列图如下2所示:

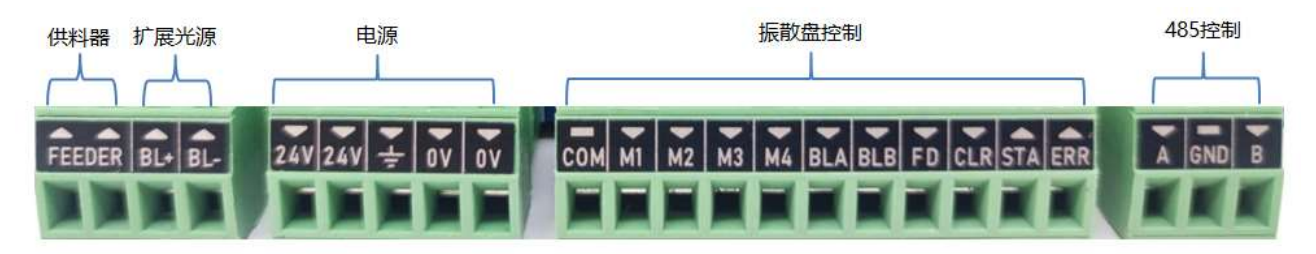

图 2(端子连接)

1. 电源

总的需要接三根线:两个 24V 任意接一个;两个 0 伏任意接一个;再加上接地。请务必严格 按照 24V 规格输入,否则会导致设备损坏。

本文件属于李群自动化智慧财产,未经过书面授权,严禁私自外发或转载引用

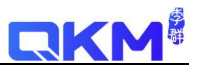

## 2. 振散盘控制

| Com         | 公共端                                |
|-------------|------------------------------------|
| M1/M2/M3/M4 | 振散模式组合控制(8421),详情参考表 2             |
| FD          | 供料器启停控制(与 Com 公共端接通有效),详细参考下述供料器说明 |
| BLA         | 振散盘内部光源开启控制(与 Com 公共端接通)           |
| BLB         | 振散盘扩展光源开启控制(与 Com 公共端接通)           |
| CLR         | 清除振散系统异常(与 Com 公共端接通)              |
| STA         | 振散盘状态输出(0-运行状态,1-停止状态)             |
| ERR         | 振散系统错误状态输出(0-有异常,1-无异常)            |

表1

振散模式组合如下表 2 所示 (● 表示与 Com 公共端端接通,即拉低):

| 振散信号线触发配置 |           |        |        |        |
|-----------|-----------|--------|--------|--------|
| 工作方式      | M4 (8)    | M3 (4) | M2 (2) | M1 (1) |
| 上         |           |        |        |        |
| 下         |           |        |        |        |
| 左         |           |        |        |        |
| 右         |           |        |        |        |
| 左上        |           |        |        |        |
| 右上        | $\bullet$ |        |        |        |
| 左下        |           |        |        |        |
| 聚拢        |           |        |        |        |
| 右下        |           |        |        |        |
| 左右居中      |           |        |        |        |
| 上下居中      |           |        |        |        |
| 聚拢        |           |        |        |        |
| 组合 2      |           |        |        |        |
| 组合1       |           |        |        |        |
| 停止        |           |        |        |        |

备注: 组合 1/组合 2/组合 3 参考第三章 软件操作界面组合动作

表 2

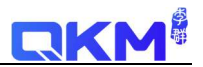

### 3. 供料器

**FEEDER** 标识下面两个端子为供料器连接端子,供料器自带两根线及插头,直接插入 FEEDER 下两个端子即可。

供料器为备选件,主要用于对振散盘进行补料。

供料器启停控制有如下两种方式:

1) 使用如上表 1 的 FD 外接 10 控制

2) 可以通过 485 采用通讯模式控制,详细参考第三章:软件操作界面

### 4. 扩展光源

**BL+**/**BL**-: 提供对外接光源的支持,标准外接光源功率为 30W。将外接光源线正极插入对应 BL+,将外接光源线负极插入对应 BL-端子即可。

### 5. RS-485 接口

随机配送有 RS-485 通讯接头,一端为 USB 接口插入 PC USB 接口,另外一端 T/R+接入端子 A, T/R-接入端子 B, GND 接入端子 GND。安装驱动后,通过 485 通讯,使用程序控制振散盘所 有功能。

### 6. 面板功能

参考如下图3所示:

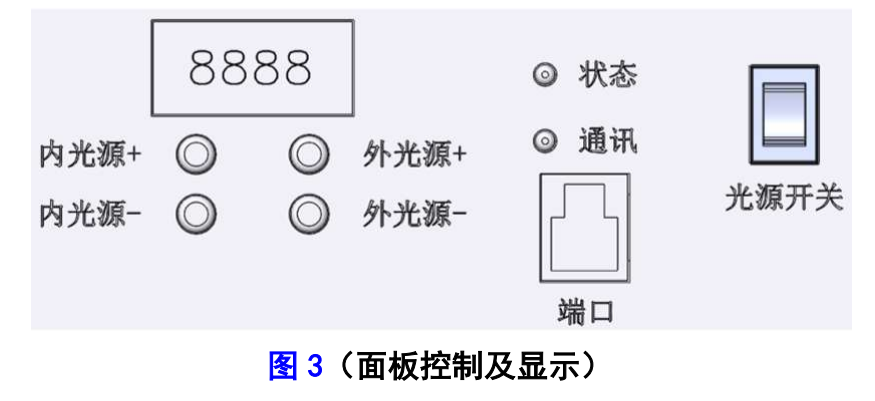

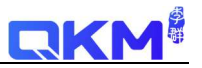

#### 面板调节详细操作如下

| 部件        | 功能                                              |  |
|-----------|-------------------------------------------------|--|
|           | ● 按压光源调节按键时, 第一位显示光源编号(A 或 B),                  |  |
|           | 后三位显示光源亮度                                       |  |
|           | ● 振散盘动作时,显示当前运动模式的简略图案                          |  |
| 内光源+/内光源- | 按压该按钮,控制振散盘内部光源亮度增加及减少                          |  |
| 外光源+/外光源- | 按压该按钮,控制振散盘内部光源亮度增加及减少                          |  |
| 光源开关      | 统一控制光源内部光源及扩展光源开关,不改变光源亮度                       |  |
| 端口        | 为振散盘开发人员调试备用                                    |  |
|           | 振散盘系统有异常时,灯亮红色,可通过 <mark>表</mark> 1 CLR 或 485 通 |  |
| 1.4.心     | 讯后软件界面清除                                        |  |
| 通讯        | 485 通讯连接后,灯闪亮                                   |  |

表3

## 7. 光源控制

- 系统支持两路光源:振散盘内部光源及扩展外部光源
- 两路光源控制可通过以下方式:
- ▶ 光源亮度:
- ◆ 485 通讯模式下使用程序调节。
- ◆ 如上图3所示面板调节。
- ▶ 光源开关:
- ◆ 485 通讯模式下使用程序开关。
- ◇ I0 控制开关,使用 BLA 及 BLB(参考表 1)。
- ◆ 面板船型手动开关(最高优先级)。

# 二、驱动安装

▲ 串口驱动R340.zip
▲ 柔性振散盘操作使用说明书1.0.pdf

#### 图 4

● 如图 4 所示,根据操作系统选择串口驱动 R340 目录下对应系统驱动,安装完成。

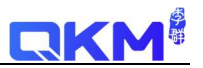

驱动安装完成后,使用配套 RS-485 线缆 USB 端口插入 PC USB 接口,另外一端连接振散
 盘 RS-485 接口,振散盘开电后,在操作界面串口下拉列表中可以选择新增的串口。

# 三、软件操作界面

如下图 5 所示, 共分为 10 个区域:

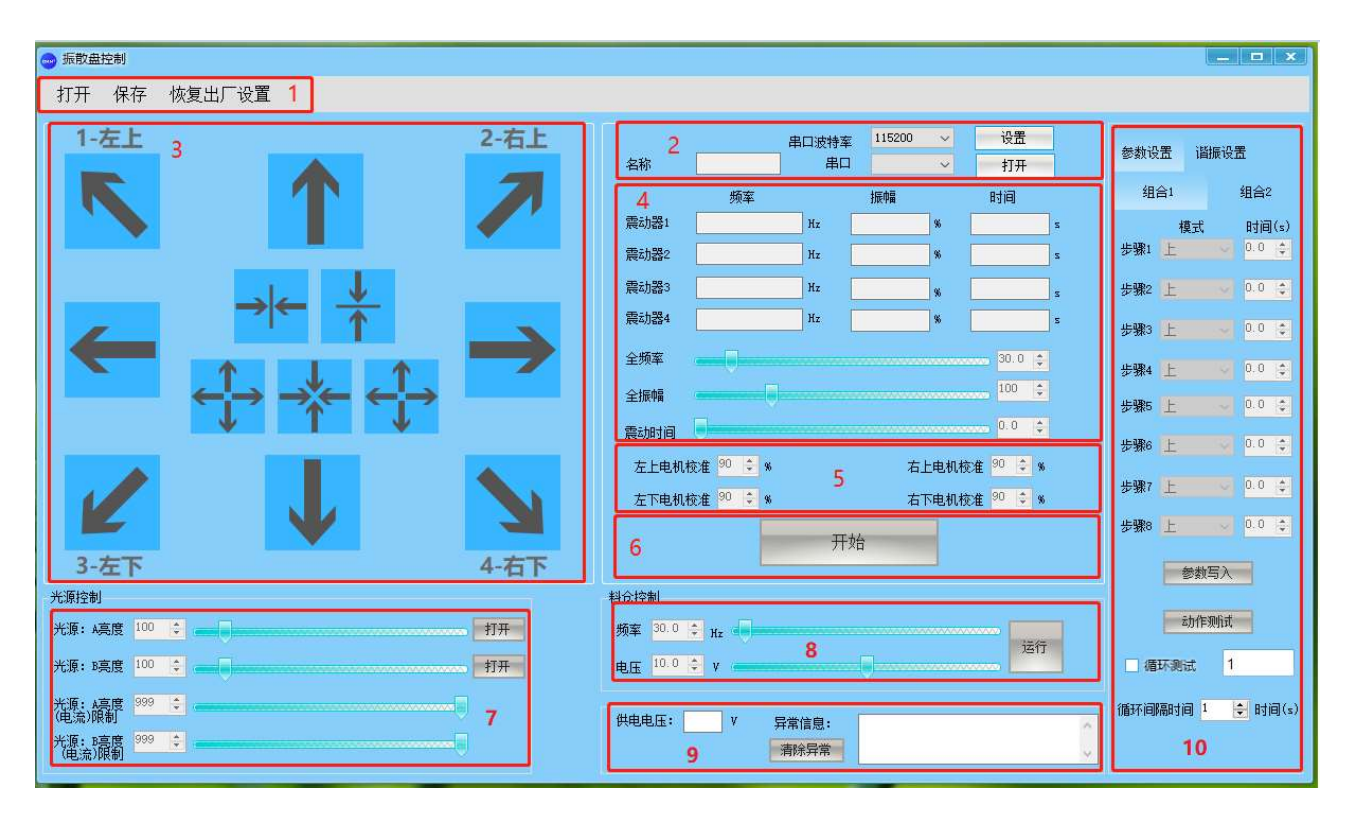

图 5

### 1. 参数操作菜单

- 打开:打开历史保存的振散盘参数文件,加载到界面。
- 保存:保存当前设置的振散盘参数文件到自定义路径。
- 恢复出厂设置:恢复振散盘参数到系统设置。

### 2. 通讯连接

- 名称:将显示当前振散模式。
- 串口:安装串口驱动后,选择对应的串口。

● 打开:打开选择的串口,连接上振散盘。

### 3. 振散模式选择

根据如下图 6 箭头所示,振散模式供分为 14 种:左上,上,右上,左,右,左下,下, 右下,水平左右居中,垂直上下居中,聚拢,振散 1,振散 2。

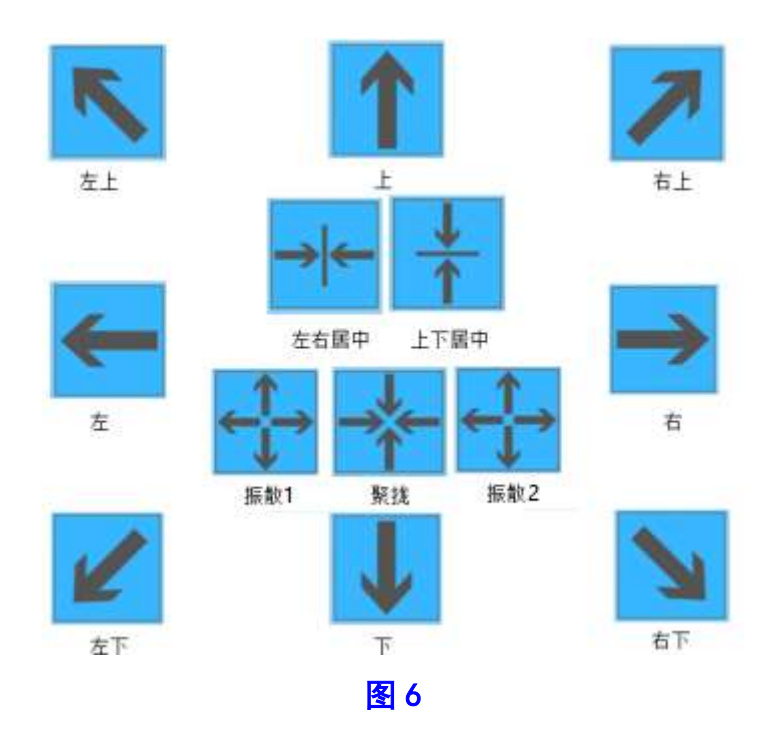

在操作界面选择对应模式后,界面通讯连接区域的名称处将显示当前模式名称,同时界 面将显示当前模式下的振散设置。

### 4. 振散参数调节

振散可调参数为振散频率、振散振幅、振散时间,通过拉动进度条进行调节。除了振散频率 和振散振幅以外的参数,系统底层硬件已经对各个模式进行料参数优化和配置。

备注: 聚拢模式是左右居中与上下居中交替(0.5秒)动作实现的,因此聚拢模式的频率与振幅是锁定无法调节的)

### 5. 电机调节

该功能用于调节电机物理性能差异,通常在出厂已经完成调节。

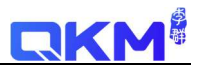

### 6. 振散测试

开始: 点击该按钮, 将会按照设定的参数测试振散效果。

### 7. 光源控制

- A 为振散盘内部面板光源, B 为外界扩展光源。
- 通过界面拉动进度条对参数进行调节,通过打开按钮控制对应光源开关。
- 除了界面光源调节及控制外,通过物理面板也可以对光源进行参数调节及控制。

### 8. 料仓控制

料仓可调参数为频率和电压,通过拉动进度条进行调节,通过对应的运行按钮测试料仓运行 效果。

### 9. 其他信息

- 供电电压:显示当前输入电压,只读。
- 异常信息:如有异常,显示当前异常,只读。

### 10. 组合动作

- 支持3组组合模式,每组组合最大支持设置8个动作步骤。
- 在对应步骤设置需要的动作模式以及动作时间 ,时间设为 0 则认为组合动作结束。设置 完成后需要点击"参数写入"才能生效。
- 点击"动作测试",将会按照设定的组合测试振动效果。
- 10 控制组合模式参考第二章表 2。